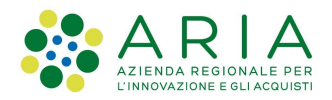

# - MES Manuale Esterno -Guida all'utilizzo del Sistema Censimento Immobili

Revisione del Documento: 01 Data revisione: 24-01-2022

## Cronologia delle revisioni

| Revisione | Data       | Sintesi delle modifiche | Note |
|-----------|------------|-------------------------|------|
| 01        | 24/01/2022 | Prima emissione         | NA   |
|           |            |                         |      |

### Limiti di utilizzo del documento

In base alla classificazione del documento.

### Indice

| 1. Sc | opo e campo di applicazione         | 4      |
|-------|-------------------------------------|--------|
| 1.1   | Tipologia dei destinatari           | 4      |
| 1.2   | Copyright                           | 4      |
| 1.3   | Riferimenti                         | 4      |
| 1.4   | Acronimi e definizioni              | 4      |
| 1.5   | Formalismi utilizzati               | 5      |
| 2. De | escrizione del servizio             | 6      |
| 2.1   | Accesso al Servizio                 | 6      |
| 2.1   | Home Page                           | 6      |
| 22    | Gestione Strutture                  | 7      |
| 2.3   | Come utilizzare i filtri di ricerca | 9      |
| 24    | Censimento informazioni struttura   | D      |
| 2.4   | 4 1 Dettaglio fabbricato            | 4      |
|       | 2 4 1 1 Dati catastali              | 4      |
|       | 2.4.1.2 Mappa                       | 7      |
|       | 2.4.1.3 Dati Generali               | B      |
|       | 2414 Altri dati                     | Ď      |
|       | 2.4.1.5 Vincoli 2                   | 2      |
|       | 2 4 1 6 Conformità urbanistica 2    | 4      |
| 24    | 1 2 Salva inserimento pratica       | 4      |
| 2.9   | Invio nratica                       | -<br>6 |
| 2.0   | Modifica pratica                    | 7      |
| 2.0   |                                     |        |

## Indice delle tabelle

| Tabella 1: Tabella degli acronimi    | 4 |
|--------------------------------------|---|
| Tabella 2: Tabella delle definizioni | 4 |

## Indice delle figure

| Figura 1 Autenticazione                       | 6  |
|-----------------------------------------------|----|
| Figura 2: Home Page                           | 7  |
| Figura 3: Gestione strutture                  | 7  |
| Figura 4 Visualizzazione – Ricerca            | 8  |
| Figura 5 Elenco Strutture                     | 9  |
| Figura 6 Filtri di ricerca                    | 9  |
| Figura 7 Esito ricerca                        | 10 |
| Figura 8 Dati generali                        | 10 |
| Figura 9 In corso                             | 11 |
| Figura 10 Dati di provenienza                 | 12 |
| Figura 11 Servizi                             | 12 |
| Figura 12 Fabbricati                          | 13 |
| Figura 13 Riepilogo                           | 13 |
| Figura 14 Nuovo fabbricato                    | 14 |
| Figura 15 Dettaglio fabbricato                | 14 |
| Figura 16 Dati catastali                      | 15 |
| Figura 17 Variazione Assistito esito ricerca  | 15 |
| Figura 18 Subalterno Aggiunto                 | 16 |
| Figura 19 Dettaglio subalterno                | 16 |
| Figura 20 Dettaglio subalterno                | 16 |
| Figura 21 Desidero aggiungere un proprietario | 17 |
| Figura 22 Aggiungere un proprietario          | 17 |
| Figura 23 Prosegui                            | 17 |

Rev. 01 - Guida all'utilizzo del Sistema censimento immobili Pagina 2 di 27

| Classificazione: pubblico |
|---------------------------|
|                           |
|                           |
|                           |
|                           |
|                           |
|                           |
| 21                        |
| 21                        |
|                           |
|                           |
|                           |
|                           |
|                           |
|                           |
|                           |
|                           |
|                           |
|                           |
| 27                        |
|                           |

# 1. Scopo e campo di applicazione

Lo scopo della Guida è descrivere il Sistema per raccogliere le informazioni Anagrafiche su tutti gli immobili di proprietà delle Aziende Sanitarie che possono essere oggetto di investimento.

# 1.1 Tipologia dei destinatari

Il presente manuale è rivolto agli Operatori abilitati all'utilizzo del Sistema.

# 1.2 Copyright

Il materiale è di proprietà di ARIA S.p.A. Può essere utilizzato solo a scopi didattici previa esplicita autorizzazione da parte dell'Area Servizi per la Formazione e l'*E-learning*. In ogni caso la presente documentazione non può essere in alcun modo copiata e/o modificata.

## 1.3 Riferimenti

NA (non applicabile)

# 1.4 Acronimi e definizioni

Scorrendo le pagine del presente documento è possibile trovare alcune sigle che abbreviano le espressioni caratteristiche del progetto.

| Acronimo | Descrizione                   |
|----------|-------------------------------|
| NCEU     | Nuovo Catasto Edilizio Urbano |
| NCT      | Nuovo Catasto dei Terreni     |

#### Tabella 1: Tabella degli acronimi

|    | Definizione |
|----|-------------|
| NA | NA          |

Tabella 2: Tabella delle definizioni

## 1.5 Formalismi utilizzati

Si riportano di seguito i formalismi utilizzati nel presente manuale al fine di consentire una corretta consultazione dello stesso:

- Pulsanti/Bottoni "grassetto fra virgolette";
- Campi "corsivo tra virgolette";
- Riferimenti di percorso grassetto;
- Messaggi delle finestre di dialogo –corsivo.

Note

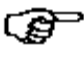

Questo simbolo mette in evidenza la presenza di una nota che contiene alcune informazioni aggiuntive.

Attenzione

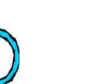

Questo simbolo mette in evidenza la presenza di un messaggio di attenzione che contiene informazioni utili.

# 2. Descrizione del servizio

Nella presente guida sono descritti i passaggi e le funzionalità per l'utilizzo del sistema di censimento immobili delle Aziende Sanitarie.

## 2.1 Accesso al Servizio

Per accedere al servizio occorre digitare nella barra degli indirizzi del browser il seguente indirizzo: <u>https://areaoperativa.cened.it/catasto/</u>

Nella maschera di autenticazione digitare:

- Username.
- Password.

Selezionare "Autenticati" il Sistema propone la pagina inziale (Figura 2).

| Certificazione ENergetica degli EDifici                                                                                                    | RegioneLombardia                                                                                                    |
|----------------------------------------------------------------------------------------------------|----------------------------------------------------------------------------------------------------|
| Autenticazione con Username e<br>Password                                                                                                    |                                                                                                    |
| Inserisci la tua username e password.<br><b>Username *</b>                                                                                                    | in servizio di consulenza tecnica e annimistrativa<br>inerente la certificazione e l'efficienza energetica<br>in edilizia in Lombardia viene erogato<br>esclusivamente tramite l'invio di quesiti<br>dalla sezione contatti del Sito Web www.cened.it.<br>Si invitano pertanto tutti ali utenti a servirsi del |
| Password *                                                                                                    | canale di comunicazione di cui sopra, dopo aver<br>consultato la sezione FAQ del Sito Web.                                                                                                    |
| AUTENTICATI                                                                                                    |                                                                                                    |
| Attenzione, per accedere a determinati contenuti e Servizi erogati da<br>autenticati.<br>Clicca sul <i>link</i> "autenticati" per effettuare il login.                                                                                                    | ll'Organismo di Accreditamento è necessario essere                                                                                                    |
| Come previsto dalle Condizioni d'uso e modalità di adesione al servizi CENED,<br>funzionalità del Sito Web e dei Servizi nei giorni feriali dalle ore 9 alle ore 18.                                                                                                    | l'Organismo di Accreditamento garantisce il presidio delle                                                                                                    |
| Se, al di fuori del periodo temporale sopra indicato, si verificano interruzioni<br>supporto del Sito Web, non può essere garantito il ripristino immediato delle<br>dell'interruzione dei Servizi, si raccomanda agli utenti di procedere per tempo alla<br>da ottemperare agli obblighi di Legge. | impreviste nel funzionamento del Sistema Informativo a<br>e funzionalità . Pertanto, in seguito al possibile protrarsi<br>generazione degli APE e/o all'utilizzo di specifici Servizi così                                                                                                    |
| Torna alla Home Page Cont                                                                                                    | attaci                                                                                                    |

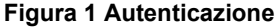

## 2.1 Home Page

Eseguito l'accesso all'applicativo viene proposta la pagina iniziale. L'operatore visualizza le seguenti informazioni:

- Nome utente collegato. Selezionando il nome utente viene proposto il pulsante per effettuare il logout dal servizio.
- Menu laterale per accedere alla funzione Gestione Strutture.

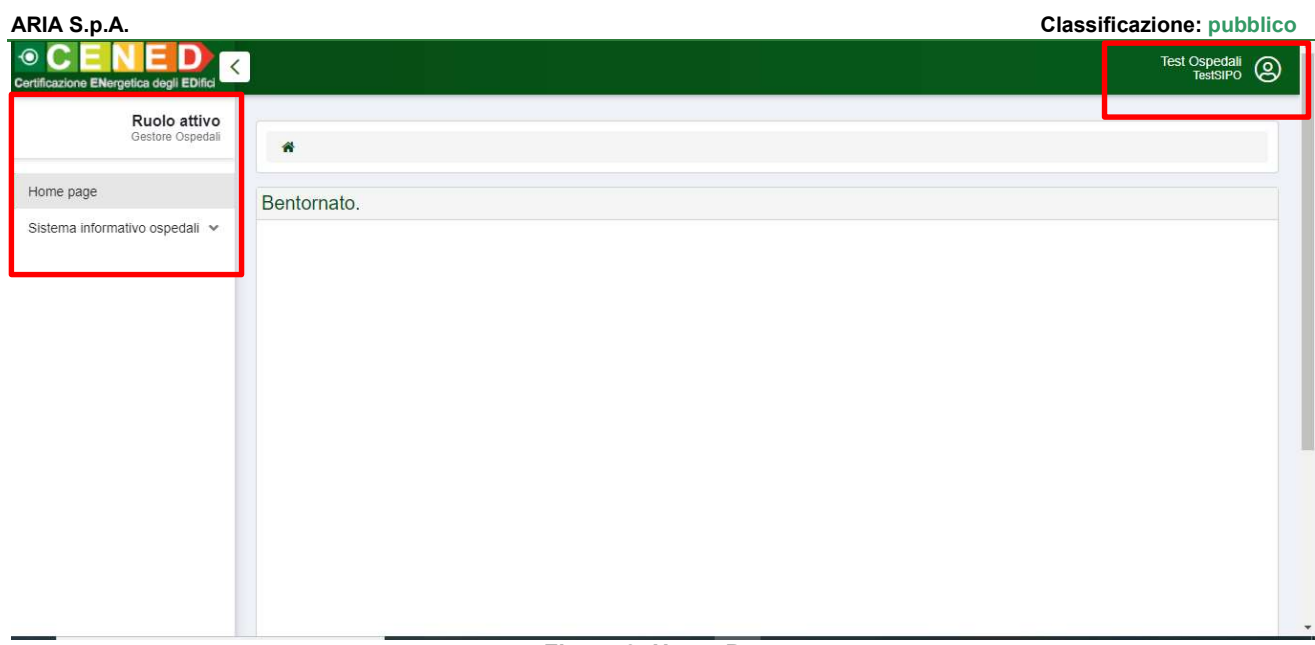

#### Figura 2: Home Page

Per accedere alla gestione strutture selezionare nel menu laterale a sinistra la voce "Sistema informativo ospedali" e di seguito "Gestione strutture".

| Ruolo attivo<br>Gestore Ospedali | *                            |
|----------------------------------|------------------------------|
| Home page                        | Bentornato.                  |
| Sistema informativo ospedali     |                              |
|                                  | Figura 3: Gestione strutture |

## 2.2 Gestione Strutture

La maschera Gestione strutture propone i seguenti elementi:

- Sezione filtri di ricerca. .
- Elenco Strutture.

| 🐐 / Sistema informati | vo ospedali / Gestione strutture   |          |                     |    |
|-----------------------|------------------------------------|----------|---------------------|----|
| Ricerca               |                                    |          |                     |    |
| Provincia             | Seleziona la provincia             | • Comune | Seleziona il comune | •  |
| Struttura             | Seleziona la struttura             |          |                     | •] |
| Presidio              | Seleziona il presidio              |          |                     | •  |
| Compilazione          | Seleziona lo stato di compilazione |          |                     | •  |

|                                                              |                                             |                     |                        |                    | Q Cerca |  |
|--------------------------------------------------------------|---------------------------------------------|---------------------|------------------------|--------------------|---------|--|
| Presidio 🗘                                                   | Struttura 🕈                                 | Comune 🕈            | Compilazione           | Ultimo invio       | Azioni  |  |
| 000002 - CENTRO<br>RADIOLOGICO GARBAGNATE<br>158             | ATS DELLA CITTA'<br>METROPOLITANA DI MILANO | GARBAGNATE MILANESE | IN CORSO               | 11/10/2021 utente: | Ø       |  |
| 000003 - CENTRO<br>ACCOGLIENZA NOTTURNA<br>SEMI RESIDENZIALE | ATS DELLA MONTAGNA                          | ABBADIA LARIANA     | IN CORSO               |                    | ß       |  |
| 000004 - HOSPICE CASA VIDAS                                  | ATS DELLA CITTA'<br>METROPOLITANA DI MILANO | BATTUDA             | INVIATO                | 08/11/2021 utente: | ß       |  |
| 000006 - RSA ARZAGA -<br>COMUNITA' EBRAICA                   | ATS DELLA CITTA'<br>METROPOLITANA DI MILANO | MILANO              | IN CORSO               |                    | ď       |  |
| 000007 - ISTITUTO MEDICINA<br>DELLO SPORT                    | ATS DELLA CITTA'<br>METROPOLITANA DI MILANO | BORGO VIRGILIO      | IN CORSO               |                    | Ø       |  |
| 000008 - C.D.D. DON CARRERA                                  | ATS DELLA CITTA'<br>METROPOLITANA DI MILANO | MILANO              | COMPLETATO, DA INVIARE |                    | ľÈ      |  |
| 000009 - POLIDIAGNOSTICA<br>MONTESANTO AFFIDEA               | ATS DELLA CITTA'<br>METROPOLITANA DI MILANO | MILANO              | INVIATO                | 16/11/2021 utente: | ď       |  |
| 000010 - CSS L ACCOGLIENZA<br>DI MELZO                       | ATS DELLA CITTA'<br>METROPOLITANA DI MILANO | MILANO              | IN CORSO               |                    | Ø       |  |
| 000011 - 2G G <mark>INNASTICA</mark><br>MEDICA               | ATS DELLA CITTA'<br>METROPOLITANA DI MILANO | AZZANELLO           | IN CORSO               |                    | ď       |  |
| 000012 - CENTRO S.AMBROGIO<br>CD LA MARTESANA                | ATS DELLA CITTA'<br>METROPOLITANA DI MILANO | MILANO              | IN CORSO               |                    | ß       |  |
|                                                              |                                             | H 1 2 3 4           | 5 6 7 8 9 10 🕨         | М                  |         |  |

#### Figura 4 Visualizzazione – Ricerca

L'elenco delle strutture presenta le seguenti informazioni:

- Nome presidio.
- Nome della Struttura.
- Comune.
- Stato Compilazione.
- Ultimo invio.
- Pulsante per accedere al dettaglio presente nella colonna Azioni.

L'elenco delle strutture viene visualizzato riportando dieci presidi per ogni pagina.

| Presidio 🗘                                                | Struttura 🖨                                 | Comune ≑            | Compilazione           | Ultimo invio       | Azioni |
|-----------------------------------------------------------|---------------------------------------------|---------------------|------------------------|--------------------|--------|
| 00002 - CENTRO<br>ADIOLOGICO GARBAGNATE<br>58             | ATS DELLA CITTA'<br>METROPOLITANA DI MILANO | GARBAGNATE MILANESE |                        | 11/10/2021 utente: | ď      |
| 00003 - CENTRO<br>CCOGLIENZA NOTTURNA<br>EMI RESIDENZIALE | ATS DELLA MONTAGNA                          | ABBADIA LARIANA     | IN CORSO               |                    | ď      |
| 00004 - HOSPICE CASA VIDAS                                | ATS DELLA CITTA'<br>METROPOLITANA DI MILANO | BATTUDA             | ΙΝΥΙΑΤΟ                | 08/11/2021 utente: | Ø      |
| 00006 - RSA ARZAGA -<br>OMUNITA' EBRAICA                  | ATS DELLA CITTA'<br>METROPOLITANA DI MILANO | MILANO              | IN CORSO               |                    | Ø      |
| 00007 - ISTITUTO MEDICINA<br>ELLO SPORT                   | ATS DELLA CITTA'<br>METROPOLITANA DI MILANO | BORGO VIRGILIO      | IN CORSO               |                    | Ø      |
| 00008 - C.D.D. DON CARRERA                                | ATS DELLA CITTA'<br>METROPOLITANA DI MILANO | MILANO              | COMPLETATO, DA INVIARE |                    | ľ¢     |
| 00009 - POLIDIAGNOSTICA<br>IONTESANTO AFFIDEA             | ATS DELLA CITTA'<br>METROPOLITANA DI MILANO | MILANO              | INVIATO                | 16/11/2021 utente: | Ø      |
| 00010 - CSS L'ACCOGLIENZA<br>Il MELZO                     | ATS DELLA CITTA'<br>METROPOLITANA DI MILANO | MILANO              | IN CORSO               |                    | B      |
| 00011 - 2G G <mark>INNASTICA</mark><br>IEDICA             | ATS DELLA CITTA'<br>METROPOLITANA DI MILANO | AZZANELLO           | IN CORSO               |                    | Ø      |
| 00012 - CENTRO S.AMBROGIO<br>D LA MARTESANA               | ATS DELLA CITTA'<br>METROPOLITANA DI MILANO | MILANO              | IN CORSO               |                    | Ø      |

Figura 5 Elenco Strutture

## 2.3 Come utilizzare i filtri di ricerca

Per accedere alla/e propria/e strutture l'utente può utilizzare i seguenti filtri di ricerca:

- Provincia e Comune.
- Nome Struttura.
- Nome Presidio.
- Stato di compilazione della pratica. Dove è possibile selezionare uno dei seguenti stati:
  - o da completare: se l'inserimento dati non è ancora avvenuto;
  - o in corso: se l'inserimento dei dati è parziale;
  - o completato da inviare: sono stati inseriti i dati e occorre inviare la pratica ai referenti del Sistema;
  - o inviato: la pratica è stata inviata ai referenti del Sistema.

Dopo aver impostato il/i filtro/i di ricerca selezionare il pulsante "Cerca".

| Ricerca      |                                    |        |                     |   |
|--------------|------------------------------------|--------|---------------------|---|
| Provincia    | Seleziona la provincia             | Comune | Seleziona il comune | • |
| Struttura    | Seleziona la struttura             |        |                     |   |
| Presidio     | Seleziona il presidio              |        |                     | • |
| Compilazione | Seleziona lo stato di compilazione |        |                     | - |

#### Figura 6 Filtri di ricerca

Ca

presente nella

Il Sistema propone l'esito della ricerca. Per accedere al dettaglio Struttura selezionare il pulsante colonna azioni.

| licerca                                                                                                    |                                                                                                    |           |                                                                                                    |                     |        |
|----------------------------------------------------------------------------------------------------|----------------------------------------------------------------------------------------------------|-----------|----------------------------------------------------------------------------------------------------|---------------------|--------|
| Provincia                                                                                                    | Seleziona la provincia Comune                                                                                                    |           | Comune                                                                                                    | Seleziona il comune |        |
| Struttura                                                                                                    | Seleziona la struttura                                                                                                    |           |                                                                                                    |                     |        |
| Presidio                                                                                                    | Seleziona il presidio                                                                                                    |           |                                                                                                    |                     |        |
| Compilazione                                                                                                    | Seleziona lo stato di compilazione                                                                                                    |           |                                                                                                    |                     |        |
|                                                                                                    |                                                                                                    |           |                                                                                                    |                     |        |
| Presidio 🖨                                                                                                    | Struttura 🕈                                                                                                    | Comune 🗢  | Compilazione                                                                                                    | Ultimo invio        | Azioni |
| Presidio +<br>00013 - CASA DI RIPOSO LUIGI<br>CCORSI                                                                                                    | Struttura 🗣<br>ATS DELLA CITTA'<br>METROPOLITANA DI MILANO                                                                                                    | Comune 🕈  | Compilazione<br>DA COMPLETARE                                                                                    | Ultimo invio        | Azioni |
| Presidio \$ 00013 - CASA DI RIPOSO LUIGI<br>(CCORSI) 00014 - PICCOLA CASA DELLA<br>INVIA PROVVIDENZA<br>OTTOLENSO                                                                                                    | Struttura ¢<br>ATS DELLA CITTA'<br>METROPOLITANA DI MILANO<br>ATS DELLA CITTA'<br>METROPOLITANA DI MILANO                                                                        | Comune 🕈  | Compilazione<br>DA COMPLETARE<br>DA COMPLETARE                                                                   | Ultimo invio        | Azioni |
| Presidio ¢<br>00013 - CASA DI RIPOSO LUIGI<br>CCORSI<br>00014 - PICCOLA CASA DELLA<br>IVINA PROVVIDENZA<br>00TTOLENGO<br>00015 - SRP2 - C PA. CENTRO<br>AMBROGIO - S BENEDETTO 2                                                                  | Struttura  ATS DELLA CITTA'<br>METROPOLITANA DI MILANO ATS DELLA CITTA'<br>METROPOLITANA DI MILANO ATS DELLA CITTA'<br>METROPOLITANA DI MILANO                                   | Comune \$ | Compilazione       DA COMPLETARE       DA COMPLETARE       DA COMPLETARE                                         | Ultimo invio        | Azioni |
| Presidio ♦<br>000013 - CASA DI RIPOSO LUIGI<br>ACCORSI<br>00014 - PICCOLA CASA DELLA<br>DIVINA PROVVIDENZA<br>COTTOLENGO<br>000015 - SRP2 - C.P.A. CENTRO<br>S.AMBROGIO - S.BENEDETTO 2<br>00016 - SRP2 - C.P.A. CENTRO<br>S.AMBROGIO - S.MARTA 1 | Struttura \$ ATS DELLA CITTA' METROPOLITANA DI MILANO ATS DELLA CITTA' METROPOLITANA DI MILANO ATS DELLA CITTA' METROPOLITANA DI MILANO ATS DELLA CITTA' METROPOLITANA DI MILANO | Comune 🕈  | Compilazione       DA COMPLETARE       DA COMPLETARE       DA COMPLETARE       DA COMPLETARE       DA COMPLETARE | Ultimo invio        | Azioni |

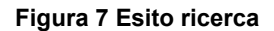

## 2.4 Censimento informazioni struttura

Dopo aver cliccato l'icona per accedere al dettaglio della struttura (vedi Figura 7), il Sistema propone la seguente maschera con tre tab:

- 1. Dati generali.
- 2. Servizi.
- 3. Fabbricati.

Nel presente caso è stata selezionata una Struttura nello stato "Da completare" (vedi Figura 7).

|                                              |                                                                              | 3 - Fabbricati                  |                     |   |
|----------------------------------------------|------------------------------------------------------------------------------|---------------------------------|---------------------|---|
| residio                                      | 000014 - PICCOLA CASA DELLA DIVINA PROVVIDENZA COTTO                         | DLENGO                          |                     |   |
| odice struttura                              | 030321                                                                       |                                 |                     |   |
| itruttura *                                  | 030321 - ATS DELLA CITTA' METROPOLITANA DI MILANO                            |                                 |                     | • |
| rovincia                                     | Seleziona la provincia                                                       | - Comune                        | Seleziona il comune | • |
| ndirizzo e civico                            | •                                                                            | Cap                             | 01234               |   |
| roprietà unica<br>Nato generale del presidio | dato assegnato dal sistema in funzione delle ini<br>Seleziona stato presidio | ormazioni inserite nella scheda | "Subalterno"        |   |
| tato generale del presidio                   | Seleziona stato presidio                                                     |                                 |                     |   |
| unzione prevalente                           | Seleziona funzione prevalente                                                | •                               |                     |   |

Figura 8 Dati generali

Rev. 01 - Guida all'utilizzo del Sistema censimento immobili Pagina 10 di 27 Nota: è possibile interrompere e riprendere la compilazione in un secondo momento.

Per riprendere la compilazione è sufficiente selezionare il pulsante con la matita nella colonna Azioni.

| Presidio ≑                                                                                               | Struttura 🗢                                 | Comune 🖨 | Compilazione  | Ultimo invio | Azioni |
|----------------------------------------------------------------------------------------------------|---------------------------------------------|----------|---------------|--------------|--------|
| 000013 - CASA DI RIPOSO LUIGI<br>ACCORSI                                                                 | ATS DELLA CITTA'<br>METROPOLITANA DI MILANO |          | DA COMPLETARE |              | ß      |
| 000014 - PICCOLA CASA DELLA<br>DIVINA PROVVIDENZA<br>COTTOLENGO                                          | ATS DELLA CITTA'<br>METROPOLITANA DI MILANO | MILANO   | IN CORSO      |              | Ø      |
| 000015 - SRP2 - C.P.A. CENTRO<br>S.AMBROGIO - S.BENEDETTO 2                                              | ATS DELLA CITTA'<br>METROPOLITANA DI MILANO |          | DA COMPLETARE |              | Ø      |
| 000016 - SRP2 - C.P.A. CENTRO<br>S.AMBROGIO - S.MARTA 1                                                  | ATS DELLA CITTA'<br>METROPOLITANA DI MILANO |          | DA COMPLETARE |              | Ľ      |
| 000017 - SRP2 - C.P.A. CENTRO<br>S.AMBROGIO - S.ANNA 2                                                   | ATS DELLA CITTA'<br>METROPOLITANA DI MILANO |          | DA COMPLETARE |              | ß      |
| 000018 - FONDAZIONE<br>CASTELLINI ONLUS -<br>COMUNITA PSICHIATRICA<br>RIABILITATIVA LA CASA DI<br>ANANIA | ATS DELLA CITTA'<br>METROPOLITANA DI MILANO |          | DA COMPLETARE |              | C      |
| 000019 - CENTRO DIURNO<br>INTEGRATO PER ANZIANI CDI<br>GLI OLEANDRI DI ROZZANO                           | ATS DELLA CITTA'<br>METROPOLITANA DI MILANO |          | DA COMPLETARE |              | ß      |
| 000020 - COMUNITA' SOCIO<br>SANITARIA PER DIASABILI<br>(CSS) STELLA DI POZZO<br>D'ADDA                   | ATS DELLA CITTA'<br>METROPOLITANA DI MILANO |          | DA COMPLETARE |              | ľ      |
| 000021 - SRP2 - C.P.M. LIGHEA<br>VIA DOMENICHINO                                                         | ATS DELLA CITTA'<br>METROPOLITANA DI MILANO |          | DA COMPLETARE |              | Ľ      |
| 000022 - C.D.D. CENTRO<br>ANCHIO                                                                         | ATS DELLA CITTA'<br>METROPOLITANA DI MILANO |          | DA COMPLETARE |              | ß      |

#### Figura 9 In corso

Nel primo tab "Dati generali" occorre compilare le informazioni relative all'indirizzo della Struttura.

Attenzione: si ricorda che i campi con l'asterisco sono obbligatori.

Dopo aver inserito l'indirizzo, selezionando il pulsante "**Normalizza**" è possibile normalizzare l'indirizzo al fine di correggere o completare eventuali dati mancanti.

Procedere nel compilare:

- La superficie lorda complessiva.
- Proprietà unica: dato assegnato dal sistema in funzione delle informazioni inserite nella scheda "Subalterno"
- Stato generale del presidio.
- Funzione prevalente.

Dopo aver compilato i dati, per passare al tab successivo, selezionare "Prosegui".

**Nota**: ogni volta che si seleziona il tasto "**Prosegui**" vengono salvate le informazioni inserite dall'utente. Questo consente all'utente di interrompere e riprendere la compilazione in un secondo momento senza perdere i dati inseriti.

#### ARIA S.p.A.

#### Classificazione: pubblico

| Sistema informativo ospedal                                           | li / Gestione strutture / Dettaglio presidio                                                     |                                              | Presidio 000014     |          |
|-----------------------------------------------------------------------|--------------------------------------------------------------------------------------------------|----------------------------------------------|---------------------|----------|
| - Dati generali                                                       | 2 - Servizi                                                                                      | 3 - Fabbricati                               |                     |          |
| Presidio<br>Codice struttura<br>Struttura *                           | 000014 - PICCOLA CASA DELLA DIVINA PROVVIDE<br>030321                                            | NZA COTTOLENGO                               |                     | •        |
| Provincia                                                             | Seleziona la provincia                                                                           | Comune                                       | Seleziona il comune |          |
| Indirizzo e civico                                                    | •                                                                                                | Сар                                          | 01234               |          |
| Proprietà unica<br>Stato generale del presidio<br>Funzione prevalente | dato assegnato dal sistema in funzi<br>Seleziona stato presidio<br>Seleziona funzione prevalente | one delle informazioni inserite nella scheda | a "Subalterno"      |          |
|                                                                       |                                                                                                  |                                              | ÷                   | Prosegui |

#### Figura 10 Dati di provenienza

Nella sezione Servizi le voci relative ai servizi sono impostate di default su **No**. Per attivare un servizio spostare la selezione su **Si**.

Per passare al tab successivo selezionare "Prosegui".

| Sistema informativo osped                                | ali / Gestione strutture / Dettaglio presidio |                                  | Presidio 000014 |
|----------------------------------------------------------|-----------------------------------------------|----------------------------------|-----------------|
| I - Dati generali                                        | 2 - Servizi                                   | : - Fabbricati                   |                 |
| Trasporti pubblici urbani                                | No                                            |                                  |                 |
| Trasporti pubblici interurbani<br>(fermata entro 500 mt) | No                                            | Ferrovia (stazione entro 500 mt) | 3               |
| Mezzi privati                                            | No                                            | Servizio di trasporto disabili   | 3               |
| Pista ciclabile                                          | No                                            | Altro da specificare             |                 |
| Servizi commerciali essenziali                           | No                                            |                                  |                 |
|                                                          |                                               |                                  |                 |
|                                                          |                                               |                                  |                 |
|                                                          |                                               |                                  |                 |
|                                                          |                                               |                                  |                 |
|                                                          |                                               |                                  |                 |
|                                                          |                                               |                                  |                 |
|                                                          |                                               |                                  |                 |
|                                                          |                                               |                                  |                 |
| ← Indietro                                               |                                               |                                  | → Prosegui      |

#### Figura 11 Servizi

Nel tab "Fabbricati" è possibile aggiungere uno o più fabbricati, spuntando la check box "**Desidero aggiungere un nuovo** fabbricato" (Figura 12).

Per tornare alla schermata precedente selezionare il pulsante "Indietro".

#### Classificazione: pubblico

| RIA S.p.A.                           |                                         |                | Classificazione: p | ubblic |
|--------------------------------------|-----------------------------------------|----------------|--------------------|--------|
| 🐐 / Sistema informativo ospedali / G | Sestione strutture / Dettaglio presidio |                | Presidio 000014    |        |
| 1 - Dati generali                    | 2 - Servizi                             | 3 - Fabbricati |                    |        |
| Fabbricato 🖨                         | Fabbricato 🖨                            | Comune 🖨       | Azioni             |        |
| Nessun record trovato                | bricato                                 |                |                    |        |
|                                      |                                         |                |                    |        |
|                                      |                                         |                |                    |        |
|                                      |                                         |                |                    |        |
|                                      |                                         |                |                    |        |
|                                      |                                         |                |                    |        |
|                                      |                                         |                |                    |        |
| ← Indietro                           |                                         |                |                    |        |

#### Figura 12 Fabbricati

Il Sistema richiede di inserire una descrizione (campo obbligatorio).

+ Aggiungi fabbricato Dopo aver inserito la descrizione selezionare il pulsante

| )ati generali                       | 2 - Servizi  | 3 - Fabbricati |                       |
|-------------------------------------|--------------|----------------|-----------------------|
| Fabbricato ≑                        | Fabbricato 🗢 | Comune 🖨       | Azioni                |
| ssun record trovato                 |              |                |                       |
| Desidero aggiungere un nuovo fabbri | icato        |                |                       |
| Descrizione *                       |              |                |                       |
|                                     |              |                |                       |
|                                     |              |                | + Aggiungi fabbricato |
|                                     |              |                |                       |
|                                     |              |                |                       |
|                                     |              |                |                       |
|                                     |              |                |                       |
|                                     |              |                |                       |
|                                     |              |                |                       |
|                                     |              |                |                       |
|                                     |              |                |                       |

#### Figura 13 Riepilogo

Il Sistema propone il nuovo fabbricato aggiunto. Se occorre inserire altri fabbricati ripetere l'operazione sopra descritta. Nella colonna Azioni sono proposti due pulsanti:

- Pulsante per accedere al dettaglio e alla gestione delle informazioni del fabbricato.
- Pulsante cestino per rimuovere il fabbricato inserito.

Figura 14 Nuovo fabbricato

### 2.4.1 Dettaglio fabbricato

Nella schermata dettaglio fabbricato sono proposti i seguenti tab:

- 1. Dati catastali.
- 2. Mappa.
- 3. Dati generali.
- 4. Altri dati.
- 5. Vincoli.

ARIA S.p.A.

6. Conformità urbanistica.

| - Dati catastali                                                      | 2 - Mappa                  | 3 - Dati generali | 4 - Altri dati                       | 5 - Vincoli         | 6 - Conformità<br>urbanistica |
|-----------------------------------------------------------------------|----------------------------|-------------------|--------------------------------------|---------------------|-------------------------------|
| odice                                                                 | 001                        |                   | Nome                                 | Ambulatorio test    |                               |
| ndirizzo e civico                                                     | •                          |                   |                                      |                     |                               |
|                                                                       |                            |                   |                                      |                     |                               |
|                                                                       |                            | V Normaliz        | za                                   |                     |                               |
| Dati catastali - <mark>N</mark> .C                                    | .E.U.                      | Q Normaliz        | za                                   |                     |                               |
| Dati catastali - N.C<br>Provincia catastale                           | .E.U. Seleziona la provinc | Q Normaliz        | <ul> <li>Comune catastale</li> </ul> | Seleziona il comune |                               |
| Dati catastali - N.C<br>Provincia catastale<br>Sezione amministrativa | .E.U. Seleziona la provinc | Vormaliz          | Comune catastale     Sezione urbana  | Seleziona il comune |                               |

#### Figura 15 Dettaglio fabbricato

#### 2.4.1.1 Dati catastali

Nel tab "Dati catastali" sono proposte le seguenti sezioni:

- Indirizzo e civico fabbricato. Con la possibilità di normalizzare l'indirizzo.
- Dati catastali N.C.E.U.
- Dati catastali N.C.T.
- Subalterni.

| RIA S.p.A.               |                      |                   |                       | (                   | Classificazione: pubblic      |
|--------------------------|----------------------|-------------------|-----------------------|---------------------|-------------------------------|
| - Dati catastali         | 2 - Mappa            | 3 - Dati generali | 4 - Altri dati        | 5 - Vincoli         | 6 - Conformità<br>urbanistica |
| Codice                   | 001                  |                   | Nome                  | Ambulatorio test    |                               |
| ndirizzo e civico        |                      |                   |                       |                     |                               |
|                          |                      | V Normaliz        | za                    |                     |                               |
| Dati catastali - N.C.    | E.U.                 |                   |                       |                     |                               |
| Provincia catastale      | Seleziona la provinc | ia                | Comune catastale      | Seleziona il comune |                               |
| Sezione amministrativa   |                      |                   | Sezione urbana        |                     |                               |
| Foglio                   |                      |                   | Particella            |                     |                               |
| Ultimo aggiornamento N.C | D.E.U.               |                   |                       |                     |                               |
| Dati catastali - N.C.    | Т                    |                   |                       |                     |                               |
| Provincia catastale      | Seleziona la provinc | ia                | Comune catastale      | Seleziona il comune | ÷                             |
| Sezione amministrativa   |                      |                   | Sezione urbana        |                     |                               |
| Foglio                   |                      |                   | Particella            |                     |                               |
| Subalterni               |                      |                   |                       |                     |                               |
|                          | Numero subalterno ≑  |                   | Categoria catastale 🗢 |                     | Azioni                        |
| Nessun record trovato    |                      |                   |                       |                     |                               |
| Desidero aggiungere u    | un nuovo subalterno  |                   |                       |                     |                               |
|                          |                      |                   |                       |                     |                               |
|                          |                      |                   |                       |                     | → Prosegui                    |

#### Figura 16 Dati catastali

Per aggiungere un subalterno mettere un segno di spunta "**Desidero aggiungere un nuovo subalterno**". I campi con l'asterisco sono obbligatori. Selezionare "**Aggiungi subalterno**" per concludere l'inserimento.

**Nota**: selezionando "**Subalterno multiplo**" si procede con l'inserimento di subalterni consecutivi e ricompresi tra il valore iniziale e quello finale (purché valori solo numerici e separati da virgola). P.e. la digitazione di 701,705 determinerà l'inserimento dei sub 701 702 703 704 705.

| N                               | umero subalterno ≑            | Categoria catastale 🗢 | Azioni |
|---------------------------------|-------------------------------|-----------------------|--------|
| ssun record trovato             |                               |                       |        |
| Desidero aggiungere un n        | uovo subalterno               |                       |        |
| Subalterno singolo     Numero * | Subalterno multiplo           |                       |        |
| Categoria catastale *           | Seleziona categoria catastale |                       | -      |

Figura 17 Variazione Assistito esito ricerca

A questo punto il subalterno è stato aggiunto. Per aggiungere altri subalterni ripetere l'operazione sopra descritta. Nella colonna azioni (Figura 18) sono presenti tre icone per:

- Visualizzare il dettaglio ed eventualmente modificare le informazioni precedentemente inserite.
- Gestire o aggiungere proprietari.
- Cancellare l'inserimento in caso di errore.

| Subalterni                              |                                    |                             |
|-----------------------------------------|------------------------------------|-----------------------------|
| Numero subalterno 🗢                     | Categoria catastale 🖨              | Azioni                      |
| 2                                       | A/3 - Abitazioni di tipo economico | C <sup>2</sup> <sup>2</sup> |
| Desidero aggiungere un nuovo subalterno |                                    |                             |

#### Figura 18 Subalterno Aggiunto

Premendo l'icona dettaglio subalterno è possibile inserire una Descrizione (obbligatoria) e mettere un segno di spunta alla voce "Esistenza di contratti di utilizzo di soggetti terzi attivi" (Figura 19).

| lumero                    | 2                                  |  |
|---------------------------|------------------------------------|--|
| Descrizione *             |                                    |  |
| Categoria catastale       | A/3 - Abitazioni di tipo economico |  |
| Esistenza di contratti di | utilizzo di soccetti terzi attivi  |  |

#### Figura 19 Dettaglio subalterno

Se si spunta la voce "Esistenza di contratti di utilizzo di soggetti terzi attivi" il Sistema richiede di compilare:

- Il tipo di contratto.
- Il canone di locazione.
- La scadenza.

Premere "Salva" per salvare i dati inseriti.

| lumero                    | 2                                 |                                |         |
|---------------------------|-----------------------------------|--------------------------------|---------|
| Descrizione *             |                                   |                                |         |
| Categoria catastale       | A/3 - Abitazioni di tipo e        | conomico                       |         |
| Esistenza di contratti di | utilizzo di soggetti terzi attivi |                                |         |
| Tipo contratto *          |                                   | Seleziona il tipo di contratto | •       |
| Canone locazione *        |                                   |                                |         |
| Scadenza *                |                                   | 01/01/1900                     |         |
|                           |                                   |                                | 🕲 Salva |
|                           |                                   | Figure 20 Detteglie substance  |         |

#### Figura 20 Dettaglio subalterno

Premendo l'icona gestione proprietari il Sistema propone la maschera per aggiungere un proprietario. Mettere un segno di spunta alla voce Desidero aggiungere un proprietario (Figura 21).

| ARIA S.p.A.                                               |                          | Classificazione: pubblico |  |
|-----------------------------------------------------------|--------------------------|---------------------------|--|
| Nome 🗢                                                    | Quota di proprietà (%) ≑ | Azioni                    |  |
| Nessun record trovato Desidero aggiungere un proprietario |                          |                           |  |
|                                                           |                          |                           |  |

#### Figura 21 Desidero aggiungere un proprietario

Digitare il nome del proprietario e la quota di proprietà Selezionare il pulsante "**Aggiungi proprietario**".

|                       | Nome 🗢          | Quota di proprietà (%) ≑ | Azioni                  |
|-----------------------|-----------------|--------------------------|-------------------------|
| Nessun record trovato |                 |                          |                         |
| Desidero aggiungere u | un proprietario |                          |                         |
| Nome *                |                 | Quota di proprietà (%) * |                         |
|                       |                 |                          | + Aggiungi proprietario |

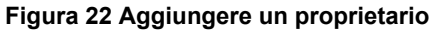

#### Per passare al tab successivo selezionare "Prosegui".

|                        | MILEANO                        |                     |                                      | MILANO                               |                                   |
|------------------------|--------------------------------|---------------------|--------------------------------------|--------------------------------------|-----------------------------------|
| Sezione amministrativa |                                |                     | Sezione urbana                       |                                      |                                   |
| Foglio                 |                                |                     | Particella                           |                                      |                                   |
| ubalterni              |                                |                     |                                      |                                      |                                   |
| N                      | umero subalterno ≑             |                     | Categoria catasta                    | le 🗢                                 | Azioni                            |
| 2                      |                                | A/3 - Abitazioni di | tipo economico                       |                                      | C 28 D                            |
| Numeri *               |                                | numerici e sepa     | irati da virgola). P.e. la digitazio | one di 701,705 determinerà l'inserim | ento dei sub 701 702 703 704 705. |
| Categoria catastale *  | Seleziona categoria catastale  |                     |                                      |                                      | •                                 |
| Categoria catastale *  | Seleziona categoria catastale. |                     |                                      |                                      | + Aggiungi subalterno             |

#### Figura 23 Prosegui

#### 2.4.1.2 Mappa

Nel tab Mappa si richiede di posizionare un puntatore su mappa in corrispondenza del fabbricato. L'indicazione consente di acquisire le coordinate geografiche relative al fabbricato. Selezionare "**Prosegui**" per passare al tab successivo.

Sinchiede di poler posponare un puntatore su mappa in compondenza dei fabbricato. Tale indicazione permetterà di acquisire le coordinate geografiche relative al fabbricato

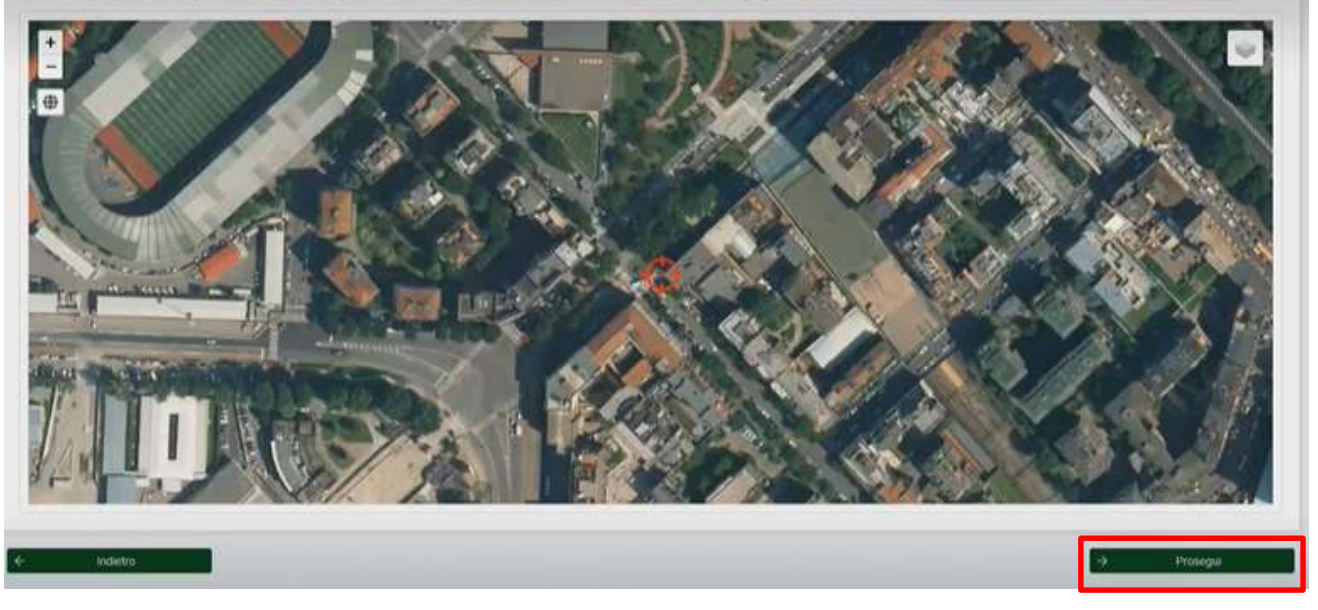

Figura 24 Mappa

#### 2.4.1.3 Dati Generali

Nel tab "**Dati generali**" sono richieste informazioni a carattere generale dell'edificio come, ad esempio, l'anno di costruzione e l'eventuale presenza di parcheggi.

| - Dati catastali              | 2 - Mappa | 3 - Dati generali | 4 - Altri dati           | 5 - Vincoli | 6 - Conformità<br>urbanistica |
|-------------------------------|-----------|-------------------|--------------------------|-------------|-------------------------------|
| Anno di costruzione           | 1900      |                   |                          |             |                               |
| Numero piani fuori terra      |           |                   | Numero piani entro terra |             |                               |
| Superficie aree esterne [m²]  |           |                   |                          |             |                               |
| Parcheggi esterni             | No        |                   |                          |             |                               |
| <sup>p</sup> archeggi interni | No        |                   |                          |             |                               |
| Esiste perizia immobiliare?   | No        |                   |                          |             |                               |
|                               |           |                   |                          |             |                               |
|                               |           |                   |                          |             |                               |
|                               |           |                   |                          |             |                               |
|                               |           |                   |                          |             |                               |
|                               |           |                   |                          |             |                               |
|                               |           |                   |                          |             |                               |
|                               |           |                   |                          |             |                               |
|                               |           |                   |                          |             |                               |

#### Figura 25 Dati generali

Se si seleziona "Si" alle voci "Parcheggi esterni" e "Parcheggi interni" occorre indicare il numero di parcheggi.

#### ARIA S.p.A.

#### Classificazione: pubblico

| 1 - Dati catastali                        | 2 - Mappa | 3 - Dati generali | 4 - Altri dati             | 5 - Vincoli | 6 - Conformità<br>urbanistica |
|-------------------------------------------|-----------|-------------------|----------------------------|-------------|-------------------------------|
| Anno di costruzione                       | 1900      |                   |                            |             |                               |
| Numero piani fuori terra                  | 5         |                   | Numero piani entro terra   |             |                               |
| Superficie aree esterne [m <sup>2</sup> ] | 100       |                   |                            |             |                               |
| Parcheggi esterni                         | Si        |                   | Numero parcheggi esterni * |             |                               |
| Parcheggi interni                         | Si        |                   | Numero parcheggi interni * |             |                               |
| Esiste perizia immobiliare?               | No        |                   |                            |             |                               |
|                                           |           |                   |                            |             |                               |
|                                           |           |                   |                            |             |                               |
|                                           |           |                   |                            |             |                               |
|                                           |           |                   |                            |             |                               |
|                                           |           |                   |                            |             |                               |
|                                           |           |                   |                            |             |                               |
| 24                                        |           |                   |                            |             | A Discussion                  |
| . indietro                                |           |                   |                            |             | Prosegui                      |
|                                           |           | Figura 26 Parcl   | neggi Esterni/Intern       | i: SI       |                               |

Selezionando "SI" alla voce "Esiste perizia immobiliare?" occorre inserire:

- L'anno perizia (obbligatorio).
- Valore perizia (obbligatorio).
- Zona OMI riferimento(obbligatorio).

#### Selezionare "Prosegui" per passare al tab successivo.

| 1 - Dati catastali           | 2 - Mappa | 3 - Dati generali | 4 - Altri dati           | 5 - Vincoli            | 6 - Conformità<br>urbanistica |
|------------------------------|-----------|-------------------|--------------------------|------------------------|-------------------------------|
| Anno di costruzione          | 1900      |                   |                          |                        |                               |
| Numero piani fuori terra     |           |                   | Numero piani entro terra |                        |                               |
| Superficie aree esterne [m²] |           |                   |                          |                        |                               |
| Parcheggi esterni            | No        |                   |                          |                        |                               |
| Parcheggi interni            | No        |                   |                          |                        |                               |
| Esiste perizia immobiliare?  | Si        |                   | Anno perizia *           | 1900                   |                               |
| Valore della perizia *       |           |                   | Zona OMI riferimento *   | Seleziona zona OMI rif |                               |
|                              |           |                   |                          |                        |                               |
|                              |           |                   |                          |                        |                               |
|                              |           |                   |                          |                        |                               |
|                              |           |                   |                          |                        |                               |
|                              |           |                   |                          |                        |                               |
|                              |           |                   |                          |                        |                               |
| ← Indietro                   |           |                   |                          |                        | → Prosegui                    |
|                              |           |                   |                          |                        |                               |

#### Figura 27 Perizia: Si

#### 2.4.1.4 Altri dati

Nel tab "Altri dati" è possibile inserire certificazioni, foto o rappresentazioni grafiche. Le informazioni da inserire sono impostate di default su "No".

| - Dati catastali       2 - Mappa       3 - Dati generali       4 - Atri dati       5 - Vincoli       6 - Con urbanis         Esiste un certificato di idoneità statica?       No         Esiste un averifica vulnerabilità sismica?       No         Esiste un certificato prevenzione incendi?       No         Esiste un certificato di idoneità dati       No         Esiste un certificato di idoneità statica?       No         Esiste un certificato prevenzione incendi?       No         Esiste un fascicolo del fabbricato?       No         Esiste una rappresentazione grafica del fabbricato?       No |                   |                        |             |                |                   |                         |                                  |
|----------------------------------------------------------------------------------------------------|-------------------|------------------------|-------------|----------------|-------------------|-------------------------|----------------------------------|
| Esiste un certificato di idoneità statica? Esiste una verifica vulnerabilità sismica? Esiste un certificato prevenzione incendi? No Esiste un censimento amianto di cui al PRAL? No Esiste un fascicolo del fabbricato? No Esiste una foto del fabbricato? No                                                                                                    | nformità<br>stica | 6 - Confo<br>urbanisti | 5 - Vincoli | 4 - Altri dati | 3 - Dati generali | 2 - Mappa               | - Dati catastali                 |
| Esiste una verifica vulnerabilità sismica?                                                                                                    |                   |                        |             |                | No                | à statica?              | Esiste un certificato di idoneit |
| Esiste un centificato prevenzione incendi? Esiste un censimento amianto di cui al PRAL? Esiste un fascicolo del fabbricato? No Esiste una foto del fabbricato? No Esiste una rappresentazione grafica del fabbricato? No                                                                                                    |                   |                        |             |                | No                | tà sismica?             | Esiste una verifica vulnerabili  |
| Esiste un fascicolo del fabbricato? No<br>Esiste una foto del fabbricato? No<br>Esiste una rappresentazione grafica del fabbricato? No                                                                                                    |                   |                        |             |                | No                | one incendi?            | Esiste un certificato prevenzio  |
| Esiste una foto del fabbricato?                                                                                                    |                   |                        |             |                | No                | o di cui al PRAL?       | Esiste un censimento amiant      |
| Esiste una foto del fabbricato?                                                                                                    |                   |                        |             |                | No                | sato?                   | Esiste un fascicolo del fabbrio  |
| Esiste una rappresentazione grafica del fabbricato?                                                                                                    |                   |                        |             |                | No                | ?                       | Esiste una foto del fabbricato   |
|                                                                                                    |                   |                        |             |                | No                | grafica del fabbricato? | Esiste una rappresentazione      |
|                                                                                                    |                   |                        |             |                |                   |                         |                                  |
|                                                                                                    |                   |                        |             |                |                   |                         |                                  |
|                                                                                                    |                   |                        |             |                |                   |                         |                                  |
|                                                                                                    |                   |                        |             |                |                   |                         |                                  |
|                                                                                                    |                   |                        |             |                |                   |                         |                                  |
|                                                                                                    |                   |                        |             |                |                   |                         |                                  |
|                                                                                                    |                   |                        |             |                |                   |                         |                                  |

#### Figura 28 Altri dati

Selezionando "**Si**", ad esempio alla voce "Esiste un certificato di idoneità statica? Il sistema consente di caricare il certificato in formato pdf o zip. Selezionando "**Carica**" si apre la maschera di dialogo per effettuare l'upload del certificato.

| A / Sistema informativo o                                        | spedali / Gestione strutture / | Dettaglio presidio / Dettaglio fabbrica | lio presidio / Dettaglio fabbricato |             | Fabbricato 001, Presidio 000014 |  |
|------------------------------------------------------------------|--------------------------------|-----------------------------------------|-------------------------------------|-------------|---------------------------------|--|
| - Dati catastali                                                 | 2 - Mappa                      | 3 - Dati generali                       | 4 - Altri dati                      | 5 - Vincoli | 6 - Conformit<br>urbanistica    |  |
| Esiste un certificato di idone<br>Certificato di idoneità static | ità statica?<br>a              | Si <b>+</b> Carica (pdf - zip)          |                                     |             |                                 |  |
| Esiste una verifica vulnerabi                                    | lità sismica?                  | No                                      | -                                   |             |                                 |  |
| Esiste un certificato prevenz                                    | ione incendi?                  | No                                      |                                     |             |                                 |  |
| Esiste un censimento amian                                       | to di cui al PRAL?             | No                                      |                                     |             |                                 |  |
| Esiste un fascicolo del fabbr                                    | icato?                         | No                                      |                                     |             |                                 |  |
| Esiste una foto del fabbricat                                    | 0?                             | No                                      |                                     |             |                                 |  |
| Esiste una rappresentazione                                      | e grafica del fabbricato?      | No                                      |                                     |             |                                 |  |

#### Figura 29 Upload certificato

Una volta effettuato l'upload del certificato (Figura 30) sarà possibile:

- Selezionare "Scarica" per Effettuare il download
- Selezionare "Elimina" per eliminare il certificato caricato in caso di errore.

#### Classificazione: pubblico

| ARIA     | S. | p.A. |
|----------|----|------|
| <i>,</i> | •  | P    |

| - Dati catastali                  | 2 - Mappa              | 3 - Dati generali        | 4 - Altri dati       | 5 - Vincoli | 6 - Conformità |
|-----------------------------------|------------------------|--------------------------|----------------------|-------------|----------------|
| Dur cataotan                      | L'inappu               | o Dui gonorun            |                      |             | urbanistica    |
| Esiste un certificato di idoneità | statica?               | Si                       |                      |             |                |
| Certificato di idoneità statica   |                        | + Carica (pdf - zip)     |                      |             |                |
|                                   |                        | 🐇 Scarica Certificato di | Idoneità statica.pdf | a           |                |
| Esiste una verifica vulnerabilita | a sismica?             | No                       |                      |             |                |
| Esiste un certificato prevenzio   | ne incendi?            | No                       |                      |             |                |
| Esiste un censimento amianto      | di cui al PRAL?        | No                       |                      |             |                |
| Esiste un fascicolo del fabbrica  | ato?                   | No                       |                      |             |                |
| Esiste una foto del fabbricato?   |                        | No                       |                      |             |                |
| Esiste una rappresentazione o     | rafica del fabbricato? | No                       |                      |             |                |

#### Figura 30 Certificato caricato

Se si seleziona "SI" alla voce "Esiste una foto del fabbricato?", viene richiesto di caricare la foto nei formati: jpeg-jpg-gif-png-zip.

| Sistema informativo of a sistema informativo of a sistema informativ | ospedali / Gestione strutture / | Dettaglio presidio / Dettaglio fabbrica | lo              | Fabbri                   | Fabbricato 001, Presidio 000014 |  |
|----------------------------------------------------------------------------------------------------|---------------------------------|-----------------------------------------|-----------------|--------------------------|---------------------------------|--|
| - Dati catastali                                                                                                    | 2 - Mappa                       | 3 - Dati generali                       | 4 - Altri dati  | 5 - <mark>Vincoli</mark> | 6 - Conformità<br>urbanistica   |  |
| Esiste un certificato di idone                                                                                                    | ità statica?                    | No                                      |                 |                          |                                 |  |
| Esiste una verifica vulnerab                                                                                                    | ilità sismica?                  | No                                      |                 |                          |                                 |  |
| Esiste un certificato prevena                                                                                                    | tione incendi?                  | No                                      |                 |                          |                                 |  |
| Esiste un censimento amiar                                                                                                    | to di cui al PRAL?              | No                                      |                 |                          |                                 |  |
| Esiste un fascicolo del fabbi                                                                                                    | ricato?                         | No                                      |                 |                          |                                 |  |
| Esiste una foto del fabbricat                                                                                                    | 0?                              | Si                                      |                 |                          |                                 |  |
| Foto fabbricato                                                                                                    |                                 | + Carica (jpeg - jpg - g                | if - png - zip) |                          |                                 |  |
| Esiste una rappresentazion                                                                                                    | e grafica del fabbricato?       | No                                      |                 |                          |                                 |  |

#### Figura 31 Upload foto fabbricato

Se si seleziona "SI" alla voce "Esiste una rappresentazione grafica del fabbricato?", viene richiesto di caricare la rappresentazione nei formati: dwg-zip.

#### ARIA S.p.A.

#### Classificazione: pubblico

| 1 - Dati catastali             | 2 - Mappa                 | 3 - Dati generali    | 4 - Altri dati | 5 - Vincoli | 6 - Conformità<br>urbanistica |
|--------------------------------|---------------------------|----------------------|----------------|-------------|-------------------------------|
| Esiste un certificato di idone | eità statica?             | No                   |                |             |                               |
| Esiste una verifica vulnerab   | ilità sismica?            | No                   |                |             |                               |
| Esiste un certificato prevena  | zione incendi?            | No                   |                |             |                               |
| Esiste un censimento amiar     | nto di cui al PRAL?       | No                   |                |             |                               |
| Esiste un fascicolo del fabb   | ricato?                   | No                   |                |             |                               |
| Esiste una foto del fabbricat  | to?                       | No                   |                |             |                               |
| Esiste una rappresentazion     | e grafica del fabbricato? | Si                   |                |             |                               |
| Rappresentazione grafica       | (.dwg)                    | + Carica (dwg - zip) |                |             |                               |

#### Figura 32 Upload rappresentazione grafica

Per passare al tab successivo selezionare "Prosegui".

| 1 - Dati catastali             | 2 - Mappa                 | 3 - Dati generali                                | 4 - Altri dati                 | 5 - Vincoli | 6 - Conformità<br>urbanistica |
|--------------------------------|---------------------------|--------------------------------------------------|--------------------------------|-------------|-------------------------------|
| Esiste un certificato di idone | eità statica?             | Si                                               |                                |             |                               |
| Certificato di idoneità stati  | ca                        | + Carica (pdf - zip)<br>쇼 Scarica Certificato di | Idoneità statica.pdf 🕺 🗙 Elimi | ina         |                               |
| Esiste una verifica vulnerab   | ilità sismica?            | No                                               |                                |             |                               |
| Esiste un certificato preven:  | zione incendi?            | No                                               |                                |             |                               |
| Esiste un censimento amiai     | nto di cui al PRAL?       | No                                               |                                |             |                               |
| Esiste un fascicolo del fabb   | ricato?                   | No                                               |                                |             |                               |
| Esiste una foto del fabbrica   | to?                       | No                                               |                                |             |                               |
| Esiste una rappresentazion     | e grafica del fabbricato? | No                                               |                                |             |                               |
|                                |                           |                                                  |                                |             |                               |
| ← Indietro                     |                           |                                                  |                                |             | → Prosegui                    |
| ← Indietro                     |                           |                                                  |                                |             | → Prosegui                    |

#### Figura 33 Prosegui

#### 2.4.1.5 Vincoli

Nel tab "Vincoli" si possono segnalare eventuali vincoli legati all'edificio. Le informazioni da inserire sono impostate di default su "No".

#### ARIA S.p.A.

| - Dati catastali                | 2 - Mappa                       | 3 - Dati generali | 4 <mark>- Alt</mark> ri dati       | 5 - Vincoli                            | 6 - Conformità<br>urbanistica |
|---------------------------------|---------------------------------|-------------------|------------------------------------|----------------------------------------|-------------------------------|
| Esiste un vincolo MIBACT?       |                                 | No                |                                    |                                        |                               |
| Esiste un vincolo paesaggis     | tico?                           | No                |                                    |                                        |                               |
| Esiste un vincolo idrogeolog    | jico?                           | No                |                                    |                                        |                               |
| Esistono ulteriori vincoli e/o  | criticità di natura ambientale? | No                |                                    |                                        |                               |
| Esistono ipoteche bancarie      | ?                               | No                |                                    |                                        |                               |
| Esiste servitù?                 |                                 | No                |                                    |                                        |                               |
| Esistenza di contratti di utili | zzo di soggetti terzi attivi    | No dato asseg     | nato dal sistema in funzione delle | informazioni inserite nella scheda "Si | ubalterno"                    |
| Caricare altri documenti?       |                                 | No                |                                    |                                        |                               |
|                                 |                                 |                   |                                    |                                        |                               |
|                                 |                                 |                   |                                    |                                        |                               |
|                                 |                                 |                   |                                    |                                        |                               |
|                                 |                                 |                   |                                    |                                        |                               |
|                                 |                                 |                   |                                    |                                        |                               |

#### Figura 34 Vincoli

Il formato accettato per il caricamento dei documenti è: pdf o zip.

Selezionando "**Si**", ad esempio alla voce "Esiste un vincolo MIBACT? Il sistema consente di caricare il certificato in formato pdf o zip. Selezionando "**Carica**" si apre la maschera di dialogo per effettuare l'upload del certificato.

Dopo aver caricato il documento sarà possibile effettuare il download del documento o eliminare il documento in caso di errore.

Per passare al tab successivo selezionare "Prosegui".

| 1 - Dati catastali               | 2 - Mappa                       | 3 - Dati generali    | 4 - Altri dati                     | 5 - Vincoli                           | 6 - Conformità<br>urbanistica |
|----------------------------------|---------------------------------|----------------------|------------------------------------|---------------------------------------|-------------------------------|
| Esiste un vincolo MIBACT?        |                                 | Si                   |                                    |                                       |                               |
| Vincolo MIBACT                   |                                 | + Carica (pdf - zip) |                                    |                                       |                               |
| Esiste un vincolo paesaggis      | tico?                           | No                   |                                    |                                       |                               |
| Esiste un vincolo idrogeolog     | lico?                           | No                   |                                    |                                       |                               |
| Esistono ulteriori vincoli e/o   | criticità di natura ambientale? | No                   |                                    |                                       |                               |
| Esistono ipoteche bancarie?      | ?                               | No                   |                                    |                                       |                               |
| Esiste servitù?                  |                                 | No                   |                                    |                                       |                               |
| Esistenza di contratti di utiliz | zzo di soggetti terzi attivi    | No dato asseg        | nato dal sistema in funzione delle | informazioni inserite nella scheda "S | ubalterno"                    |
| Caricare altri documenti?        |                                 | No                   |                                    |                                       |                               |
|                                  |                                 |                      |                                    |                                       |                               |
|                                  |                                 |                      |                                    |                                       |                               |
|                                  |                                 |                      |                                    |                                       |                               |
| ← Indietro                       |                                 |                      |                                    |                                       | → Prosequi                    |
|                                  |                                 |                      |                                    |                                       |                               |

Figura 35 Upload vincolo MIBACT

Rev. 01 - Guida all'utilizzo del Sistema censimento immobili Pagina 23 di 27

#### 2.4.1.6 Conformità urbanistica

Nel tab "Conformità urbanistica" si possono inserire informazioni legate alla conformità urbanistica. Le informazioni da inserire sono impostate di default su "**No**".

| - Dati catastali                                             | 2 - Mappa                  | 3 - Dati generali | 4 - Altri dati | 5 - Vincoli | 6 - Conformità<br>urbanistica |
|--------------------------------------------------------------|----------------------------|-------------------|----------------|-------------|-------------------------------|
| Esiste un certificato di Dest                                | inazione Urbanistica (CDU) | No                |                |             |                               |
| Esiste una descrizione di eventuali sospette NON CONFORMITA* |                            |                   |                |             |                               |

#### Figura 36 Conformità urbanistica

Il formato accettato per il caricamento dei documenti è: pdf o zip.

Selezionando "Si", ad esempio alla voce "Esiste un certificato di destinazione urbanistica? Il sistema consente di caricare il certificato in formato pdf o zip. Selezionando "Carica" si apre la maschera di dialogo per effettuare l'upload del certificato.

| 1 - Dati catastali             | 2 - Mappa                     | 3 - Dati generali    | 4 - Altri dati | 5 - Vin <mark>co</mark> li | 6 - Conformità<br>urbanistica |
|--------------------------------|-------------------------------|----------------------|----------------|----------------------------|-------------------------------|
| Esiste un certificato di Desti | nazione Urbanistica (CDU)     | Si                   |                |                            |                               |
| Certificato di Destinazione    | Urbanistica (CDU)             | + Carica (pdf - zip) |                |                            |                               |
| Esiste una descrizione di ev   | entuali sospette NON CONFORMI | IA' No               |                |                            |                               |
|                                |                               |                      |                |                            |                               |
|                                |                               |                      |                |                            |                               |
|                                |                               |                      |                |                            |                               |
|                                |                               |                      |                |                            |                               |
|                                |                               |                      |                |                            |                               |
|                                |                               |                      |                |                            |                               |
| ← Indietro                     |                               |                      |                |                            | 包 Salva                       |

#### Figura 37 Upload certificato di destinazione urbanistica

### 2.4.2 Salva inserimento pratica

Nell'ultimo tab è presente il pulsante "Salva" per salvare l'attività di inserimento della pratica.

#### ARIA S.p.A.

#### Classificazione: pubblico

| 1 - Dati catastali             | 2 - Mappa                      | 3 - D <mark>a</mark> ti generali | 4 - Altri dati | 5 - Vin <mark>co</mark> li | 6 - Conformità<br>urbanistica |
|--------------------------------|--------------------------------|----------------------------------|----------------|----------------------------|-------------------------------|
| Esiste un certificato di Desti | nazione Urbanistica (CDU)      | Si                               |                |                            |                               |
| Certificato di Destinazione    | Urbanistica (CDU)              | + Carica (pdf - zip)             |                |                            |                               |
| Esiste una descrizione di ev   | entuali sospette NON CONFORMIT | A' No                            |                |                            |                               |
|                                |                                |                                  |                |                            |                               |
|                                |                                |                                  |                |                            |                               |
|                                |                                |                                  |                |                            |                               |
|                                |                                |                                  |                |                            |                               |
|                                |                                |                                  |                |                            |                               |
|                                |                                |                                  |                |                            |                               |
| ← Indietro                     |                                |                                  |                |                            | 🗊 Salva                       |

#### Figura 38 Salva

Dopo aver cliccato salva viene proposta la maschera inziale. Lo stato dell'inserimento della pratica è "**Completato da inviare**". Nella colonna Azioni insieme al pulsante per accedere al dettaglio della pratica, viene visualizzato il pulsante per inviare la pratica (vedi paragrafo successivo).

| Presidio ≑                                                                                              | Struttura 🗘                                 | Comune 🗢    | Compilazione            | Ultimo invio | Azioni    |
|----------------------------------------------------------------------------------------------------|---------------------------------------------|-------------|-------------------------|--------------|-----------|
| 000013 - CASA DI RIPOSO LUIGI<br>ACCORSI                                                                | ATS DELLA CITTA'<br>METROPOLITANA DI MILANO |             | DA COMPLETARE           |              | ď         |
| 000014 - PICCOLA CASA DELLA<br>DIVINA PROVVIDENZA<br>COTTOLENGO                                         | ATS DELLA CITTA'<br>METROPOLITANA DI MILANO | MILANO      | COMPLETATO, DA INVIARE  |              | <b>BC</b> |
| 000015 - SRP2 - C.P.A. CENTRO<br>S AMBROGIO - S BENEDETTO 2                                             | ATS DELLA CITTA'<br>METROPOLITANA DI MILANO |             | DA COMPLETARE           |              | Ø         |
| 000016 - SRP2 - C.P.A. CENTRO<br>S.AMBROGIO - S.MARTA 1                                                 | ATS DELLA CITTA'<br>METROPOLITANA DI MILANO |             | DA COMPLETARE           |              | Ø         |
| 000017 - SRP2 - C.P.A. CENTRO<br>S.AMBROGIO - S.ANNA 2                                                  | ATS DELLA CITTA'<br>METROPOLITANA DI MILANO |             | DA COMPLETARE           |              | ß         |
| 000018 - FONDAZIONE<br>CASTELLINI ONLUS -<br>COMUNITA PSICHIATRICA<br>RIABILITALVA LA CASA DI<br>ANANIA | ATS DELLA CITTA'<br>METROPOLITANA DI MILANO |             | DA COMPLETARE           |              | ß         |
| 000019 - CENTRO DIURNO<br>INTEGRATO PER ANZIANI CDI<br>GLI OLEANDRI DI ROZZANO                          | ATS DELLA CITTA'<br>METROPOLITANA DI MILANO |             | DA COMPLETARE           |              | Ø         |
| 000020 - COMUNITA' SOCIO<br>SANITARIA PER DIASABILI<br>(CSS) STELLA DI POZZO<br>D'ADDA                  | ATS DELLA CITTA'<br>METROPOLITANA DI MILANO |             | DA COMPLETARE           |              | Ċ         |
| 000021 - SRP2 - C.P.M. LIGHEA<br>VIA DOMENICHINO                                                        | ATS DELLA CITTA'<br>METROPOLITANA DI MILANO |             | DA COMPLETARE           |              | ľ         |
| 000022 - C.D.D. CENTRO<br>ANCH'IO                                                                       | ATS DELLA CITTA'<br>METROPOLITANA DI MILANO |             | DA COMPLETARE           |              | Ø         |
|                                                                                                    |                                             | H 🛛 1 2 3 4 | 5 6 7 8 9 10 <b>F</b> H |              |           |

#### Figura 39 Stato. Completato, da inviare

## 2.5 Invio pratica

Nella colonna Azioni selezionare il pulsante "Invio" per inviare la pratica ai referenti del servizio.

| Presidio ≑                                                                                               | Struttura 🖨                                 | Comune 🗢    | Compilazione           | Ultimo invio | Azioni |
|----------------------------------------------------------------------------------------------------|---------------------------------------------|-------------|------------------------|--------------|--------|
| 000013 - CASA DI RIPOSO LUIGI<br>ACCORSI                                                                 | ATS DELLA CITTA'<br>METROPOLITANA DI MILANO |             | DA COMPLETARE          |              | ď      |
| 000014 - PICCOLA CASA DELLA<br>DIVINA PROVVIDENZA<br>COTTOLENGO                                          | ATS DELLA CITTA'<br>METROPOLITANA DI MILANO | MILANO      | COMPLETATO, DA INVIARE |              | C C    |
| 000015 - SRP2 - C.P.A. CENTRO<br>S AMBROGIO - S.BENEDETTO 2                                              | ATS DELLA CITTA'<br>METROPOLITANA DI MILANO |             | DA COMPLETARE          |              | Ľ      |
| 000016 - SRP2 - C.P.A. CENTRO<br>S.AMBROGIO - S.MARTA 1                                                  | ATS DELLA CITTA'<br>METROPOLITANA DI MILANO |             | DA COMPLETARE          |              | Ø      |
| 000017 - SRP2 - C.P.A. CENTRO<br>S AMBROGIO - S ANNA 2                                                   | ATS DELLA CITTA'<br>METROPOLITANA DI MILANO |             | DA COMPLETARE          |              | Ø      |
| 000018 - FONDAZIONE<br>CASTELLINI ONLUS -<br>COMUNITA PSICHIATRICA<br>RIABILITATIVA LA CASA DI<br>ANANIA | ATS DELLA CITTA'<br>METROPOLITANA DI MILANO |             | DA COMPLETARE          |              | Ċ      |
| 000019 - CENTRO DIURNO<br>INTEGRATO PER ANZIANI CDI<br>GLI OLEANDRI DI ROZZANO                           | ATS DELLA CITTA'<br>METROPOLITANA DI MILANO |             | DA COMPLETARE          |              | Ľ      |
| 000020 - COMUNITA' SOCIO<br>SANITARIA PER DIASABILI<br>(CSS) STELLA DI POZZO<br>D'ADDA                   | ATS DELLA CITTA'<br>METROPOLITANA DI MILANO |             | DA COMPLETARE          |              | Ľ      |
| 000021 - SRP2 - C.P.M. LIGHEA<br>VIA DOMENICHINO                                                         | ATS DELLA CITTA'<br>METROPOLITANA DI MILANO |             | DA COMPLETARE          |              | ľ      |
| 000022 - C.D.D. CENTRO<br>ANCH'IO                                                                        | ATS DELLA CITTA'<br>METROPOLITANA DI MILANO |             | DA COMPLETARE          |              | Ø      |
|                                                                                                    |                                             | K 🔺 1 2 3 4 | 5 6 7 8 9 10 <b>F</b>  |              |        |

#### Figura 40 Invio

Il Sistema registra la data dell'invio e il nome utente che ha effettuato l'invio.

| Presidio 🗘                                                                                               | Struttura 🖨                                 | Comune 🗢    | Compilazione   | Ultimo invio       | Azioni |
|----------------------------------------------------------------------------------------------------|---------------------------------------------|-------------|----------------|--------------------|--------|
| 000013 - CASA DI RIPOSO LUIGI<br>ACCORSI                                                                 | ATS DELLA CITTA'<br>METROPOLITANA DI MILANO |             | DA COMPLETARE  |                    | Ø      |
| 000014 - PICCOLA CASA DELLA<br>DIVINA PROVVIDENZA<br>COTTOLENGO                                          | ATS DELLA CITTA'<br>METROPOLITANA DI MILANO | MILANO      | ΙΝΥΙΑΤΟ        | 16/11/2021 utente: | Ċ      |
| 000015 - SRP2 - C.P.A. CENTRO<br>S.AMBROGIO - S.BENEDETTO 2                                              | ATS DELLA CITTA'<br>METROPOLITANA DI MILANO |             | DA COMPLETARE  |                    | Ø      |
| 000016 - SRP2 - C.P.A. CENTRO<br>S.AMBROGIO - S.MARTA 1                                                  | ATS DELLA CITTA'<br>METROPOLITANA DI MILANO |             | DA COMPLETARE  |                    | ß      |
| 000017 - SRP2 - C.P.A. CENTRO<br>S.AMBROGIO - S.ANNA 2                                                   | ATS DELLA CITTA'<br>METROPOLITANA DI MILANO |             |                |                    | Ø      |
| 000018 - FONDAZIONE<br>CASTELLINI ONLUS -<br>COMUNITA PSICHIATRICA<br>RIABILITATIVA LA CASA DI<br>ANANIA | ATS DELLA CITTA'<br>METROPOLITANA DI MILANO |             | DA COMPLETARE  |                    | Ċ      |
| 000019 - CENTRO DIURNO<br>INTEGRATO PER ANZIANI CDI<br>GLI OLEANDRI DI ROZZANO                           | ATS DELLA CITTA'<br>METROPOLITANA DI MILANO |             | DA COMPLETARE  |                    | ß      |
| 000020 - COMUNITA' SOCIO<br>SANITARIA PER DIASABILI<br>(CSS) STELLA DI POZZO<br>D'ADDA                   | ATS DELLA CITTA'<br>METROPOLITANA DI MILANO |             | DA COMPLETARE  |                    | Ċ      |
| 000021 - SRP2 - C.P.M. LIGHEA<br>VIA DOMENICHINO                                                         | ATS DELLA CITTA'<br>METROPOLITANA DI MILANO |             | DA COMPLETARE  |                    | ľ      |
| 000022 - C.D.D. CENTRO<br>ANCHIO                                                                         | ATS DELLA CITTA'<br>METROPOLITANA DI MILANO |             | DA COMPLETARE  |                    | Ľ      |
|                                                                                                    |                                             | K < 1 2 3 4 | 5 6 7 8 9 10 🕨 | н                  |        |

#### Figura 41 Inviato

## 2.6 Modifica pratica

In caso di necessità è possibile modificare la pratica già inviata, semplicemente selezionando il pulsante presente nella colonna Azioni. Una volta effettuate le modifiche e salvata la pratica questa ritorna nello stato "**Completato, da inviare**" (vedi Figura 40) ed è possibile effettuare un secondo invio.

| Presidio 🗘                                                                                               | Struttura 🗢                                 | Comune 🗘    | Compilazione   | Ultimo invio       | Azioni |
|----------------------------------------------------------------------------------------------------|---------------------------------------------|-------------|----------------|--------------------|--------|
| 000013 - CASA DI RIPOSO LUIGI<br>ACCORSI                                                                 | ATS DELLA CITTA'<br>METROPOLITANA DI MILANO |             | DA COMPLETARE  |                    | Ø      |
| 000014 - PICCOLA CASA DELLA<br>DIVINA PROVVIDENZA<br>COTTOLENGO                                          | ATS DELLA CITTA'<br>METROPOLITANA DI MILANO | MILANO      | ΙΝΥΙΑΤΟ        | 16/11/2021 utente: |        |
| 000015 - SRP2 - C.P.A. CENTRO<br>S.AMBROGIO - S.BENEDETTO 2                                              | ATS DELLA CITTA'<br>METROPOLITANA DI MILANO |             | DA COMPLETARE  |                    | ľ      |
| 000016 - SRP2 - C.P.A. CENTRO<br>S.AMBROGIO - S.MARTA 1                                                  | ATS DELLA CITTA'<br>METROPOLITANA DI MILANO |             | DA COMPLETARE  |                    | Ø      |
| 000017 - SRP2 - C.P.A. CENTRO<br>S.AMBROGIO - S.ANNA 2                                                   | ATS DELLA CITTA'<br>METROPOLITANA DI MILANO |             | DA COMPLETARE  |                    | Ø      |
| 000018 - FONDAZIONE<br>CASTELLINI ONLUS -<br>COMUNITA PSICHIATRICA<br>RIABILITATIVA LA CASA DI<br>ANANIA | ATS DELLA CITTA'<br>METROPOLITANA DI MILANO |             | DA COMPLETARE  |                    | Ċ      |
| 000019 - CENTRO DIURNO<br>INTEGRATO PER ANZIANI CDI<br>GLI OLEANDRI DI ROZZANO                           | ATS DELLA CITTA'<br>METROPOLITANA DI MILANO |             | DA COMPLETARE  |                    | Ø      |
| 000020 - COMUNITA' SOCIO<br>SANITARIA PER DIASABILI<br>(CSS) STELLA DI POZZO<br>D'ADDA                   | ATS DELLA CITTA'<br>METROPOLITANA DI MILANO |             | DA COMPLETARE  |                    | Ċ      |
| 000021 - SRP2 - C.P.M. LIGHEA<br>VIA DOMENICHINO                                                         | ATS DELLA CITTA'<br>METROPOLITANA DI MILANO |             | DA COMPLETARE  |                    | ľ      |
| 000022 - C.D.D. CENTRO<br>ANCHIO                                                                         | ATS DELLA CITTA'<br>METROPOLITANA DI MILANO |             | DA COMPLETARE  |                    | Ø      |
|                                                                                                    |                                             | K < 1 2 3 4 | 5 6 7 8 9 10 🕨 | н                  |        |

Figura 42 Accedi alla pratica